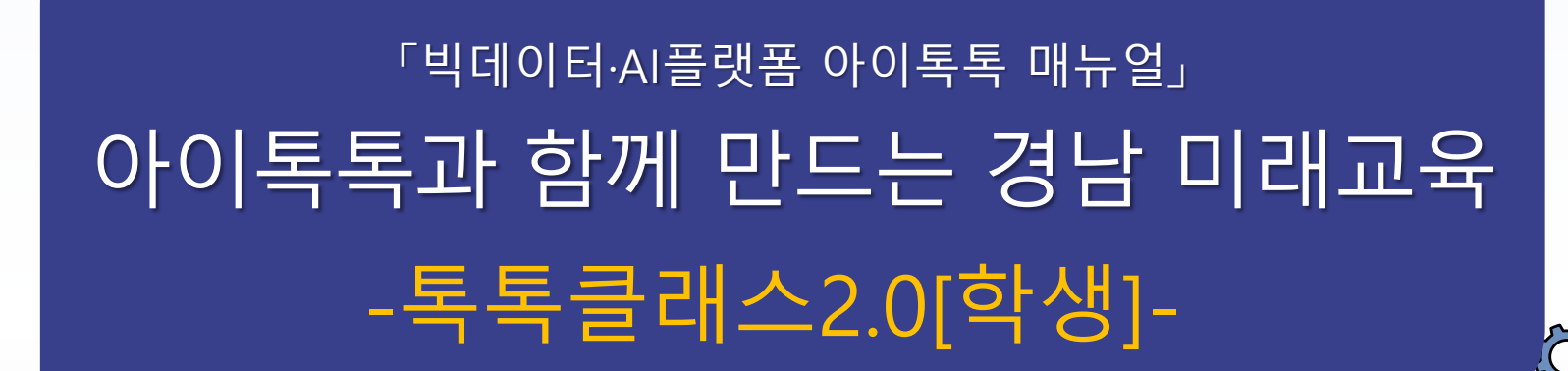

° ×

0-

9

경남형 미래교육 지원시스템

**☆☆☆☆**☆

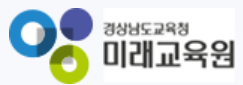

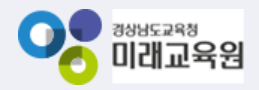

# 아이톡톡과 함께 만드는 경남 미래교육 독독한 학습관리 톡톡클래스2.0

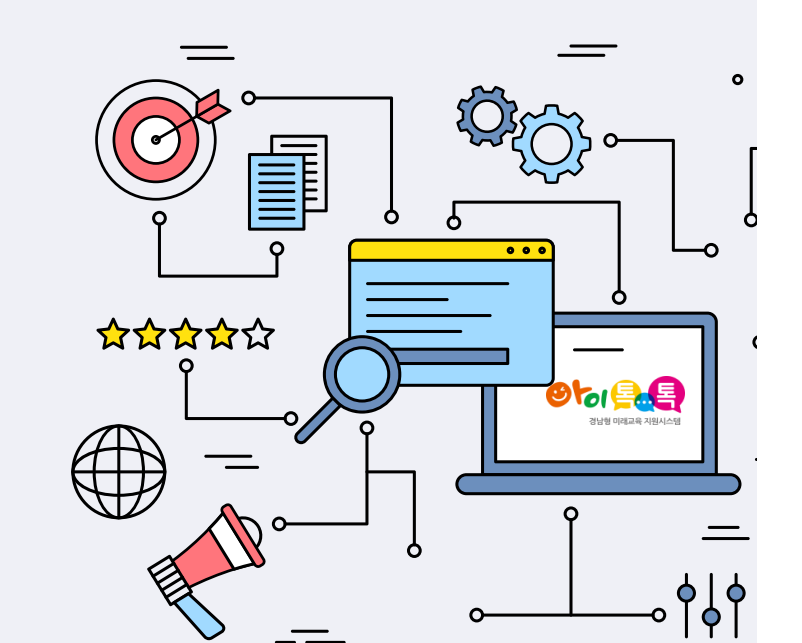

| 1. 뉴 톡톡 클래스 |    | 5. 공유방       |    |
|-------------|----|--------------|----|
| 가. 클래스 가입   | 3  | 가. 공유방       | 16 |
| 나. 클래스 홈    | 5  | 6. 알림장       |    |
| 2. 0 0;7    |    | 가. 알림장       | 17 |
| 가. 학급 이야기   | 6  | 7. 개인 과제 기록장 |    |
| 3. 학습방      |    | 가. 개인 과제 기록장 | 18 |
| 가. 날짜별 학습   | 8  | 작성           |    |
| 나. 주제별 학습   | 11 | 8. 포트폴리오     | 19 |
| 다. 과목별 학습   | 12 | 가. 포트폴리오 열람  |    |
| 4. 과제방      |    | 9. 기타        | 20 |
| 가. 과제방 확인   | 13 | 가. 알림        | 21 |
| 나. 과제 제출    | 14 | 나. 내 정보      |    |

1. 뉴 톡톡 클래스

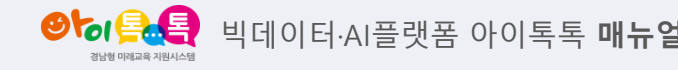

1) 클래스 가입(1)

| <u> </u>     | CLASS for Student                   |             |   | <u>6</u> 2 |
|--------------|-------------------------------------|-------------|---|------------|
| 2024 내 클래스 1 |                                     | 클래스명을 입력하세요 | Q | 클래스 가입     |
|              | <b>1학년 1반</b><br>경남시범초등학교           |             |   |            |
| 2023 내 클래스 4 |                                     |             |   |            |
| "어?~" 3지     | 1234123411<br>경남시범초등학교              |             |   |            |
|              | <b>2023 1학년 1반</b><br>경남시범초등학교      |             |   |            |
| ৽৸৽৻ঽঀ       | <b>시범초 1학년 4반</b><br>경남시범초등학교       |             |   |            |
| @to1         | <mark>시범초 1학년 4반</mark><br>경남시범초등학교 |             |   |            |

○ 화면 설명

• 새 학급 가입하기

- 실행 절차
  - 클래스 가입 (이전 방식과 동일하게 클래스 가입)
  - ② 개설된 클래스를 연도별로 나누어 구분

1. 뉴 톡톡 클래스

1) 클래스 가입(2)

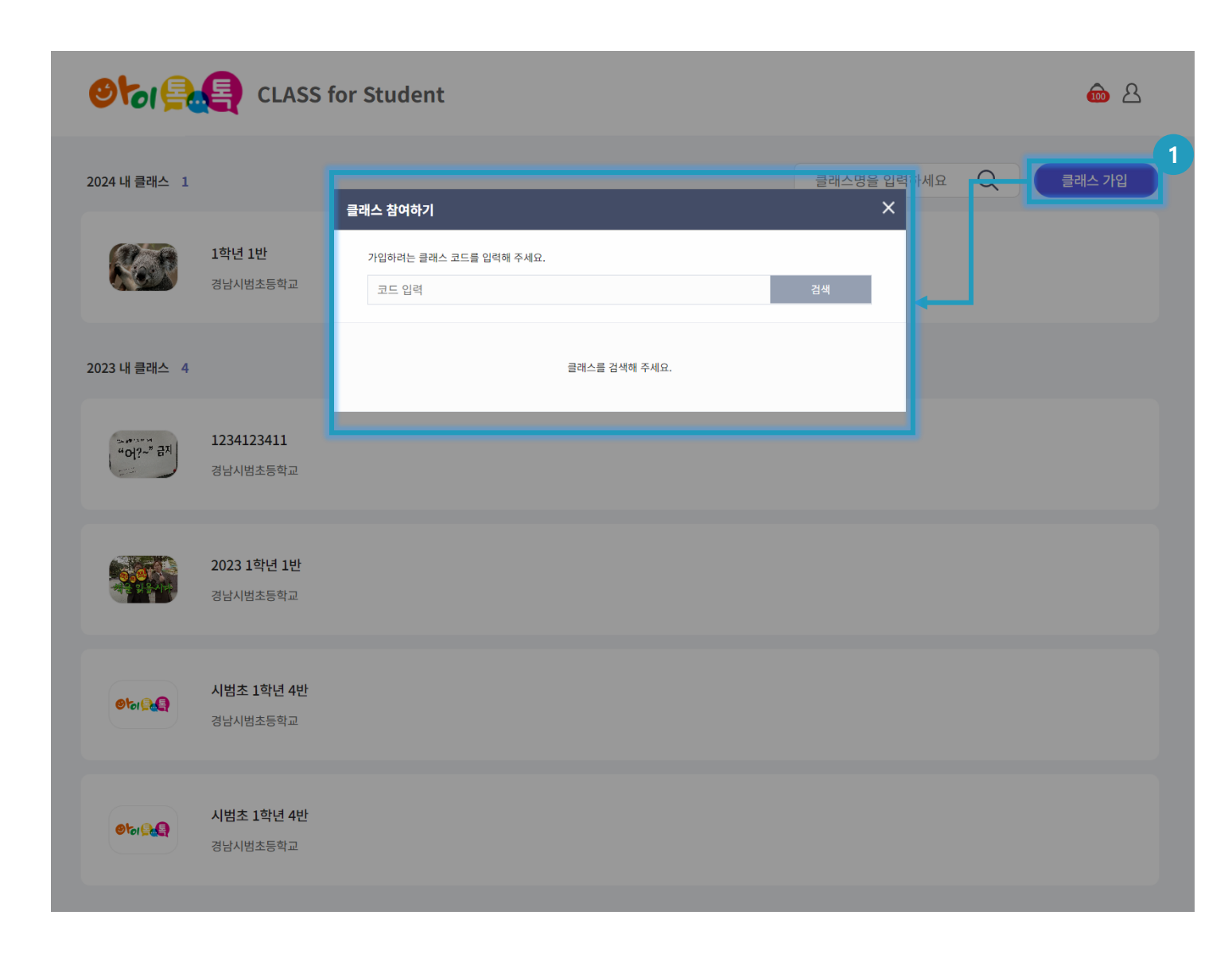

#### ○ 화면 설명

• 코드 입력하여 클래스 가입

# ○ 실행 절차

① [클래스 가입] 클릭 후 코드번호 입력

1. 뉴 톡톡 클래스

2) 클래스 홈

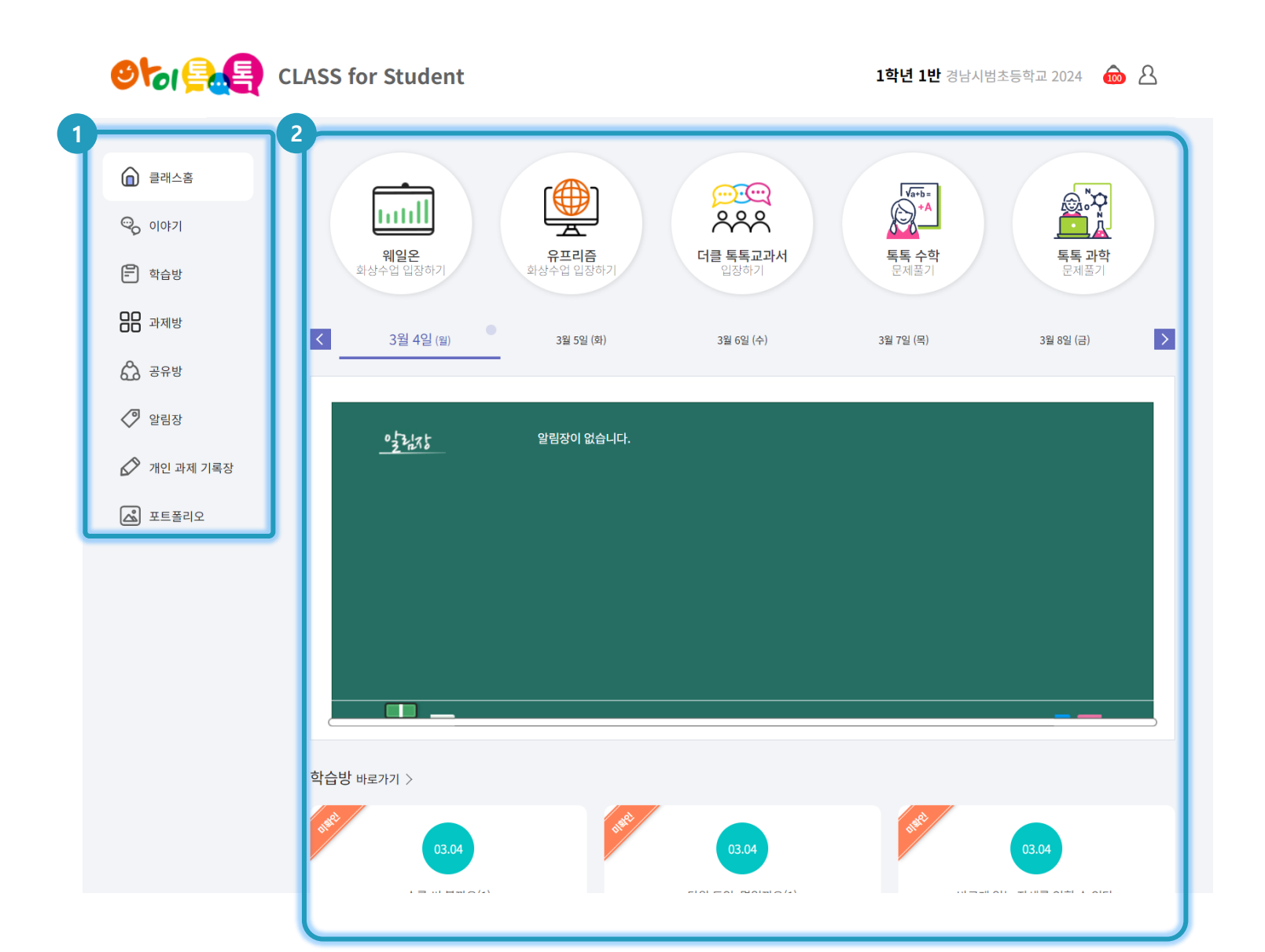

#### ○ 화면 설명

 클래스 홈에서 소속된 학생 상태를 간략하게 확인 할 수 있습니다.

- 1) 변경된 메뉴(기존 톡톡 클래스 메뉴 기능 동일)
- ② 날짜별 알림 및 학습방 확인

2. 이야기

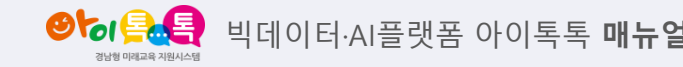

1) 학급 이야기(1)

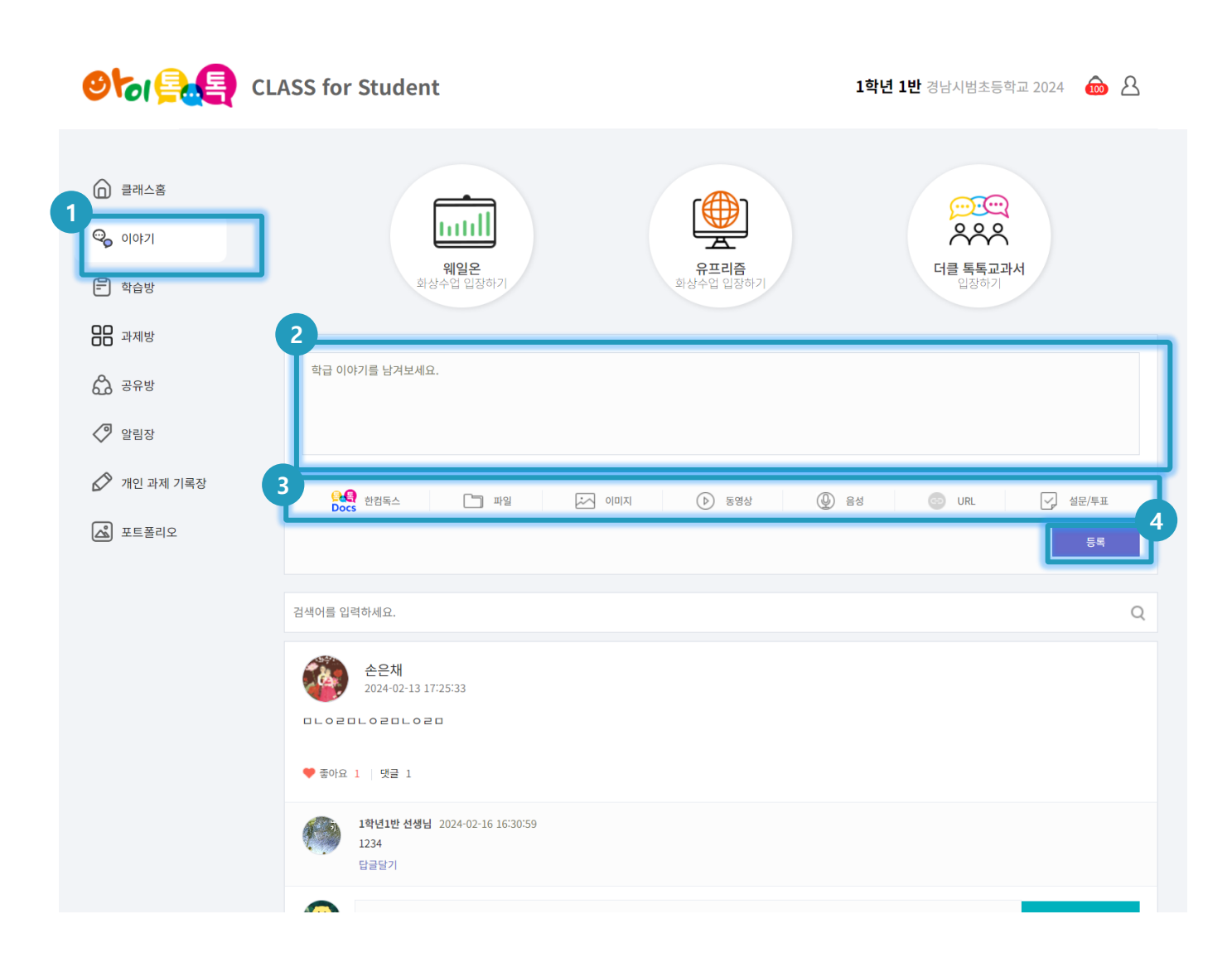

#### ○ 화면 설명

클래스에서 학급 내에서 일어나는
 이야기를 주고 받을 수 있습니다.

- ① 상단 메뉴에서 [이야기] 클릭
- ② 학급 이야기 내용 작성
- ③ 원하는 첨부파일의 유형 선택 및 첨부가능
- ④ [등록] 클릭 시 업로드 완료

2. 이야기

2

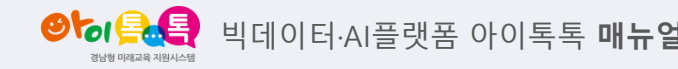

1) 학급 이야기(2)

|                                                                                                  | SS for Student          |                          | 1학년 1반 경남시범초등학교 2024 🛛 혮 🖉           |
|--------------------------------------------------------------------------------------------------|-------------------------|--------------------------|--------------------------------------|
| <ul> <li>▲ 클래스홈</li> <li>♥ 이야기</li> <li>♥ 학습방</li> </ul>                                         | <b>비밀온</b><br>확상수업 입장하기 | <b>유프리즘</b><br>화상수업 입장하기 | ···································· |
| <ul> <li>□□ 되지 5</li> <li>○□ 조유방</li> <li>◇ 알림장</li> <li>◇ 개인 과제 기록장</li> <li>▲ 포트폴리오</li> </ul> | 학급 이야기를 남겨보세요.          | ] 이미지 (▷ 동영상 (④) 음       | 성 💿 URL 📝 설문/투표<br>통록                |
| ▲은채<br>2024-02-13 17:25:33 ■LOZULOZULOZU ▼ 좋아요 1 댓글 1                                            |                         |                          | Q                                    |
| 1학년1반 선생님 2024-02-16 16:3         1234         답글달기         댓글을 입력하세요                            | 30:59                   |                          | 54                                   |

#### ○ 화면 설명

클래스에서 학급 내에서 일어나는
 이야기를 주고 받을 수 있습니다.

# ○ 실행 절차

① [좋아요]와 [댓글] 현황 확인 가능
 ② 댓글 작성을 통해 소통 가능

3. 학습방

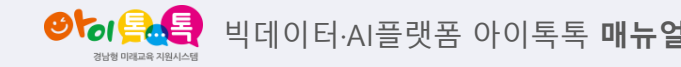

1) 날짜별 학습 (1)

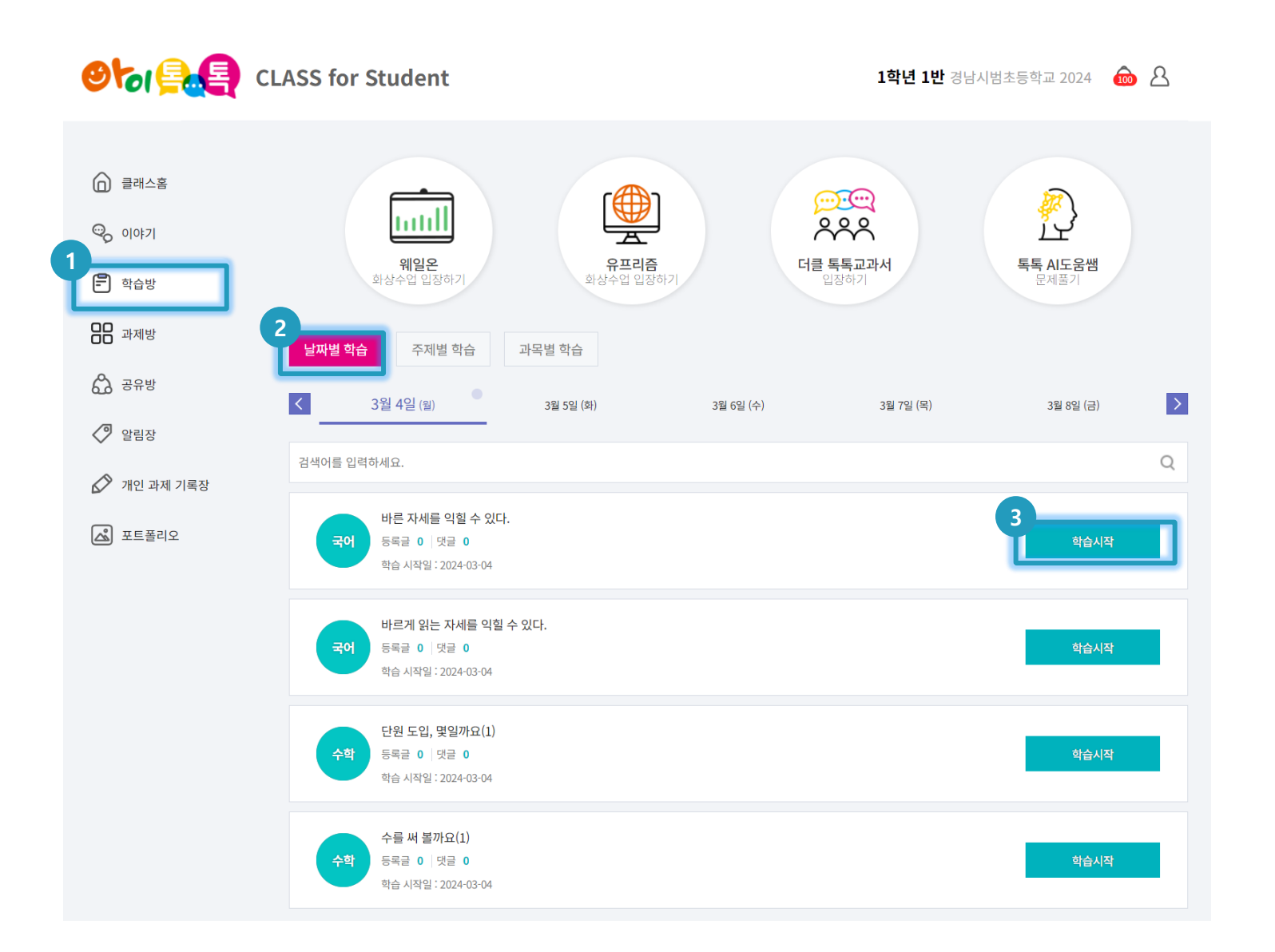

○ 화면 설명

• 선생님이 만드신 학습을 진행할 수 있습니다.

○ 실행 절차

1) 상단 메뉴에서 [학습방] 클릭
 2) [날짜별 학습] 선택
 3) [학습 시작] 클릭

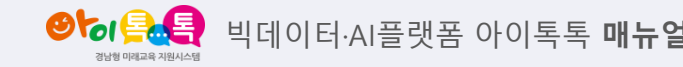

1) 날짜별 학습 (2)

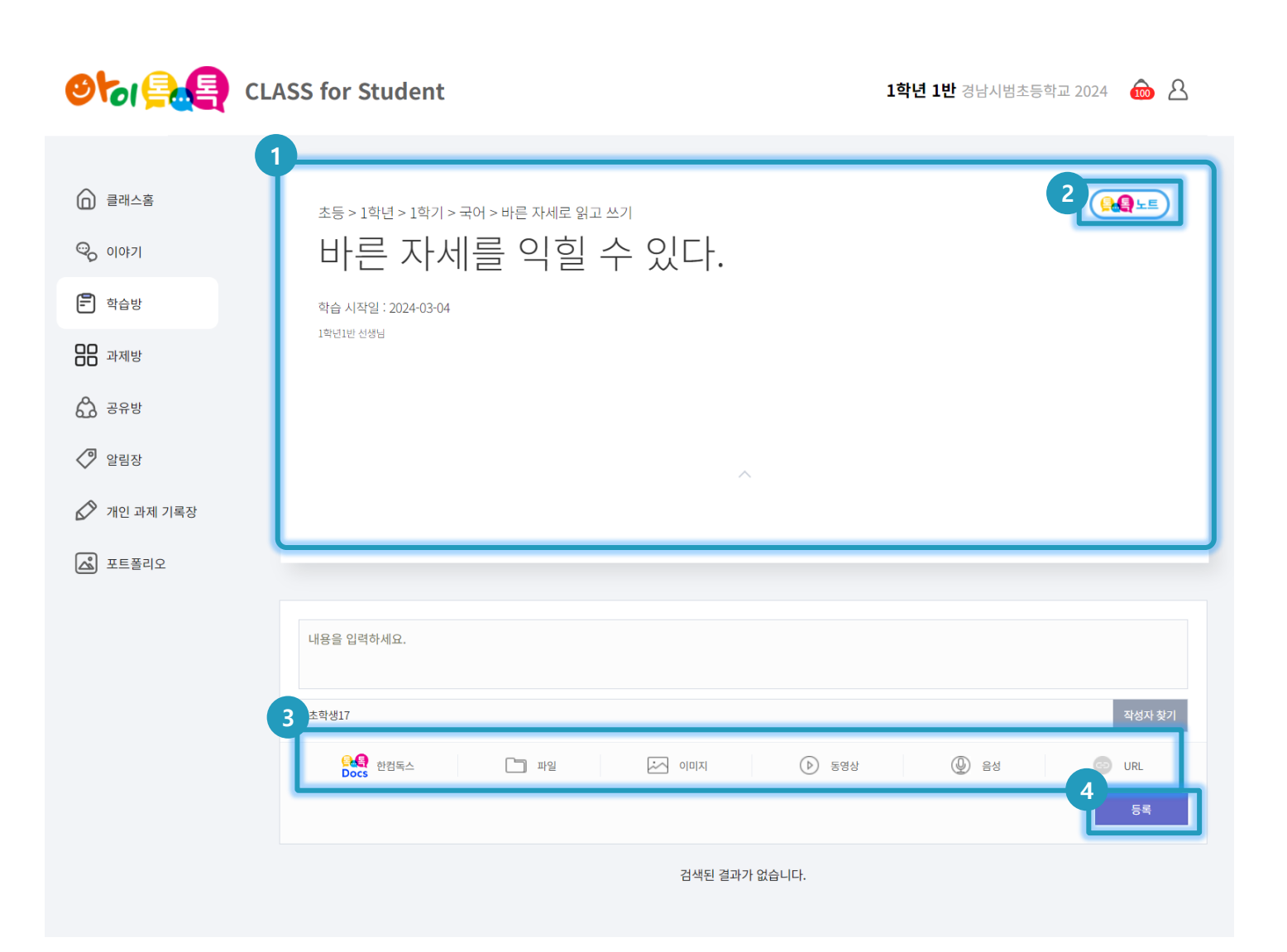

#### ○ 화면 설명

• 선생님이 만드신 학습을 진행할 수 있습니다

# ○ 실행 절차

오늘의 수업하기 내용 확인
 [톡톡노트] 선택 시 "톡톡노트"로 이동
 다양한 첨부파일 선택하여 파일
 업로드(추가된 "한컴독스" 추가설명)
 추가한 파일 등록

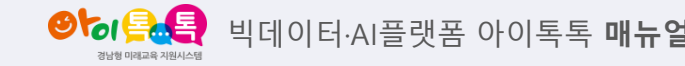

1) 날짜별 학습 (3)

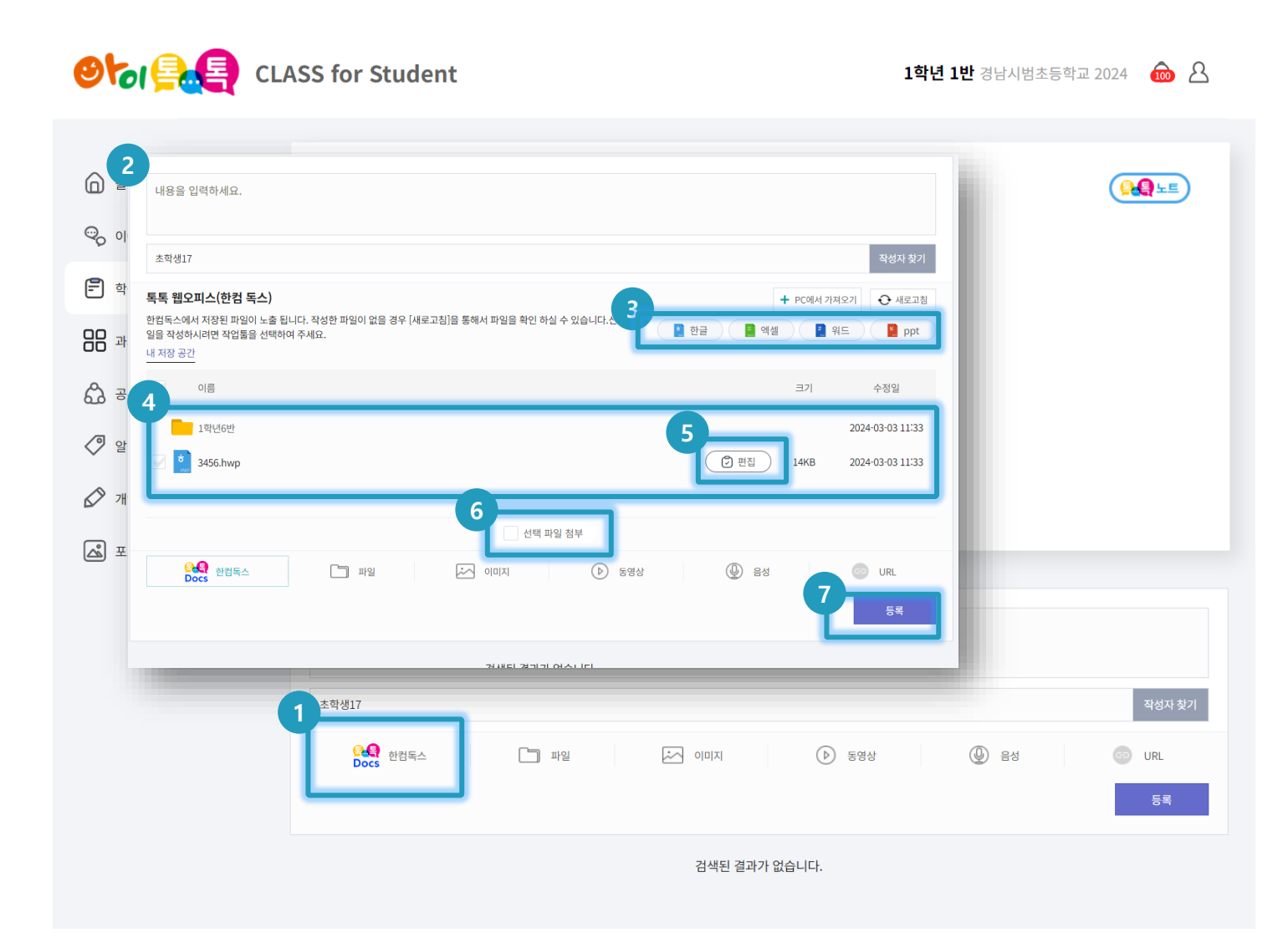

#### ○ 화면 설명

선생님이 만드신 학습을 진행할 수
 있습니다. 한컴독스로 파일 첨부하기

| ○ 실현 | 행 절차                   |
|------|------------------------|
| 1    | [한컴독스] 선택              |
| 2    | [한컴독스] 선택 시 파일 리스트 및   |
|      | [편집] 기능 노출             |
| 3    | 신규 파일로 작성시 "한글", "엑셀", |
|      | "워드", "ppt" 중 선택       |
| 4    | 선생님이 첨부한 파일을 다운로드      |
|      | 받거나 신규로 작성한 파일을 "내 저장  |
|      | 공간"에 저장하면 저장된 파일들을     |
|      | 확인 가능                  |
| (5)  | [편집] 버튼을 통해 작성된 파일을    |
|      | 추가로 편집 가능              |
| 6    | 원하는 파일 선택 후 [선택 파일 첨부] |
|      | 선택                     |

⑦ [등록] 선택 시 파일 첨부 완료

3. 학습방

● 이름 비데이터·AI플랫폼 아이톡톡 매뉴얼 3월월 미워크목 재원시스템

2) 주제별 학습 (1)

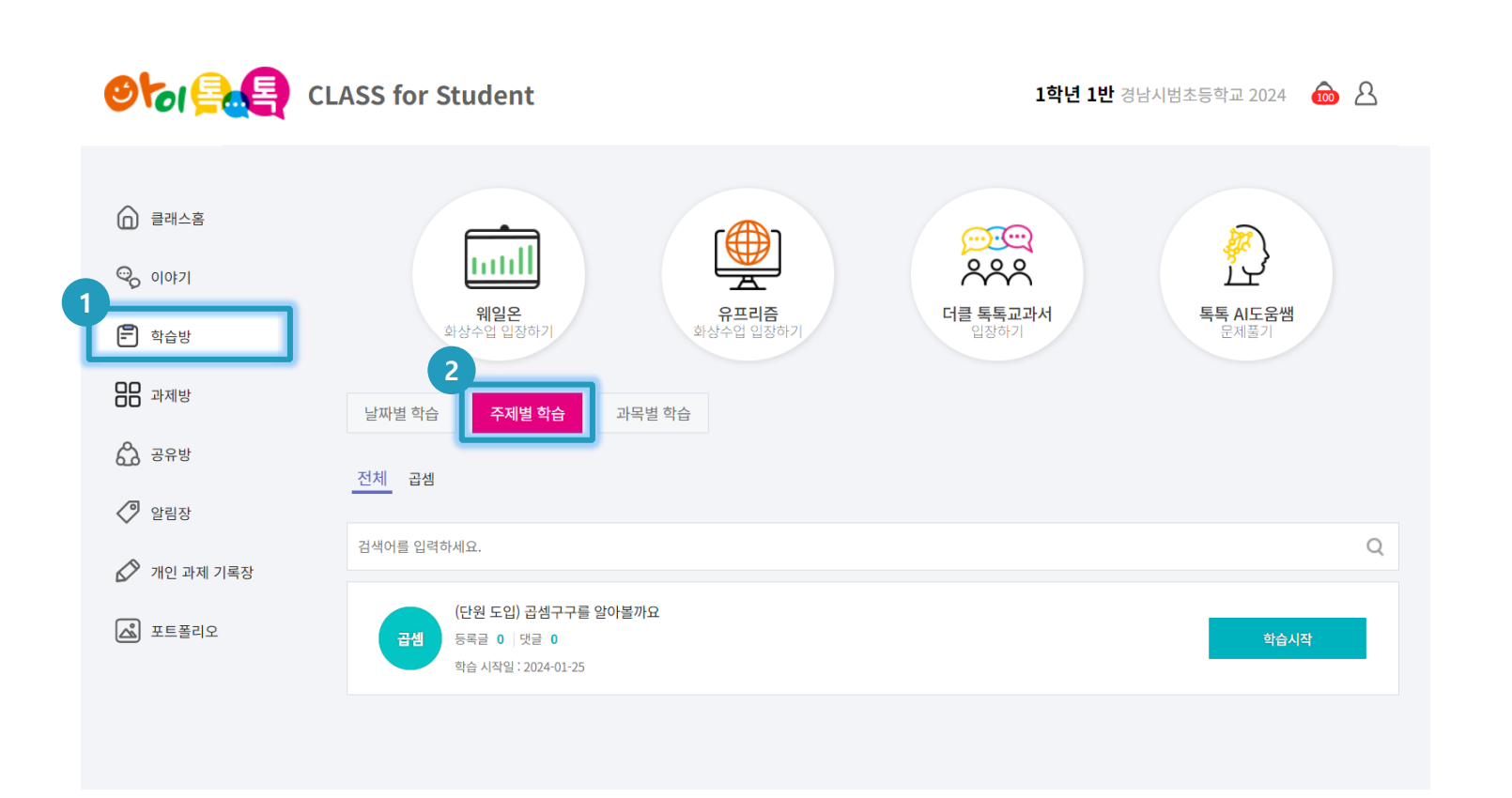

#### ○ 화면 설명

• 선생님이 만드신 학습을 진행할 수 있습니다.(주제별로 학습 보기)

# ○ 실행 절차

1) 상단 메뉴에서 [학습방] 클릭
 2) [주제별 학습] 선택

3. 학습방

● 이루토 빅데이터·AI플랫폼 아이톡톡 매뉴얼

3) 과목별 학습 (1)

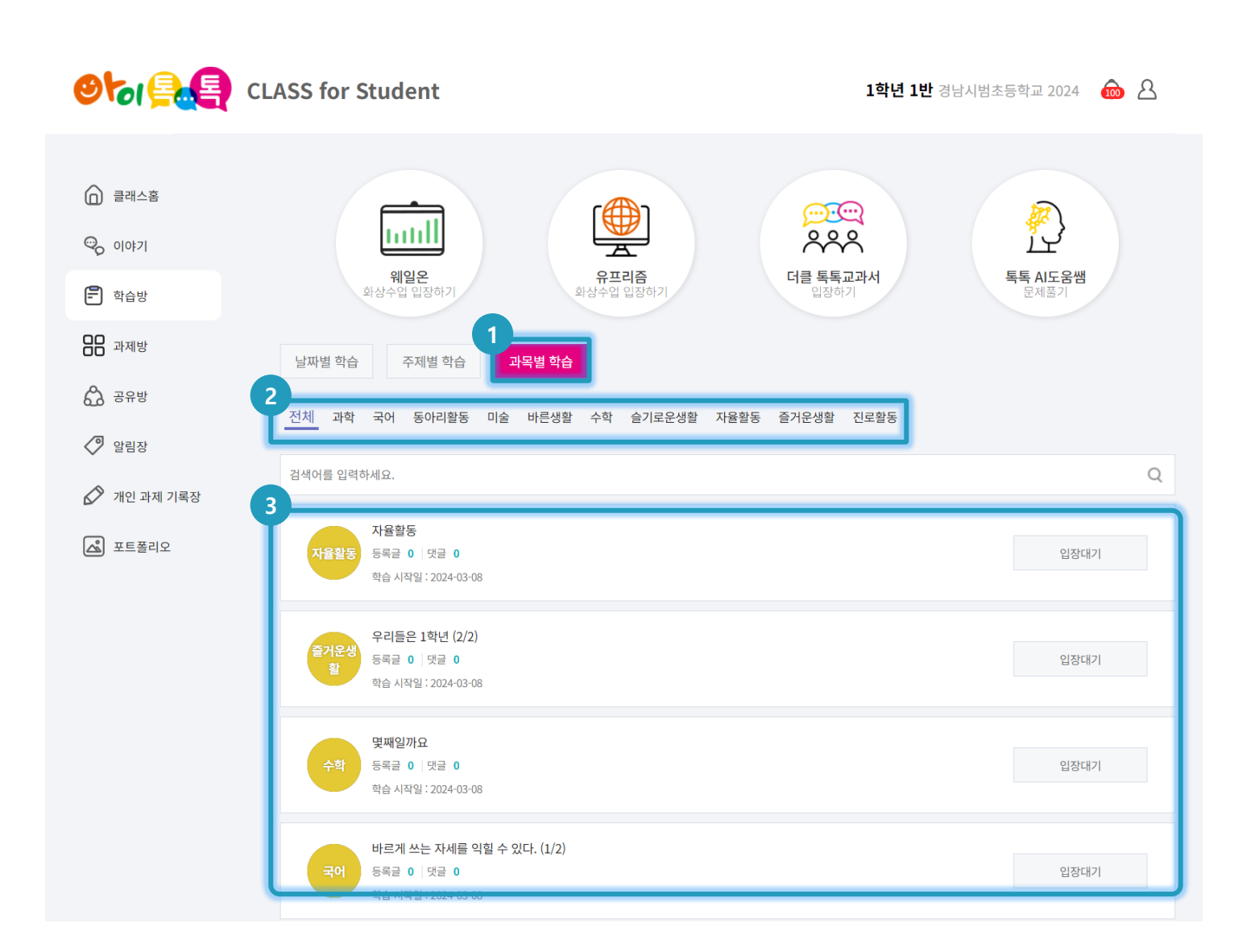

#### ○ 화면 설명

 학습방에 생성된 모든 학습을 과목별로 분류하여 볼 수 있습니다.

# ○ 실행 절차

 [과목별 학습] 선택
 [과목] 등록된 과목 노출
 과목 선택 시 해당 과목 학습 노출 [입장하기] 선택 시 해당 수업 진행 4. 과제방

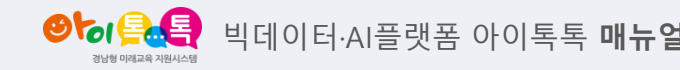

1) 과제방 확인(1)

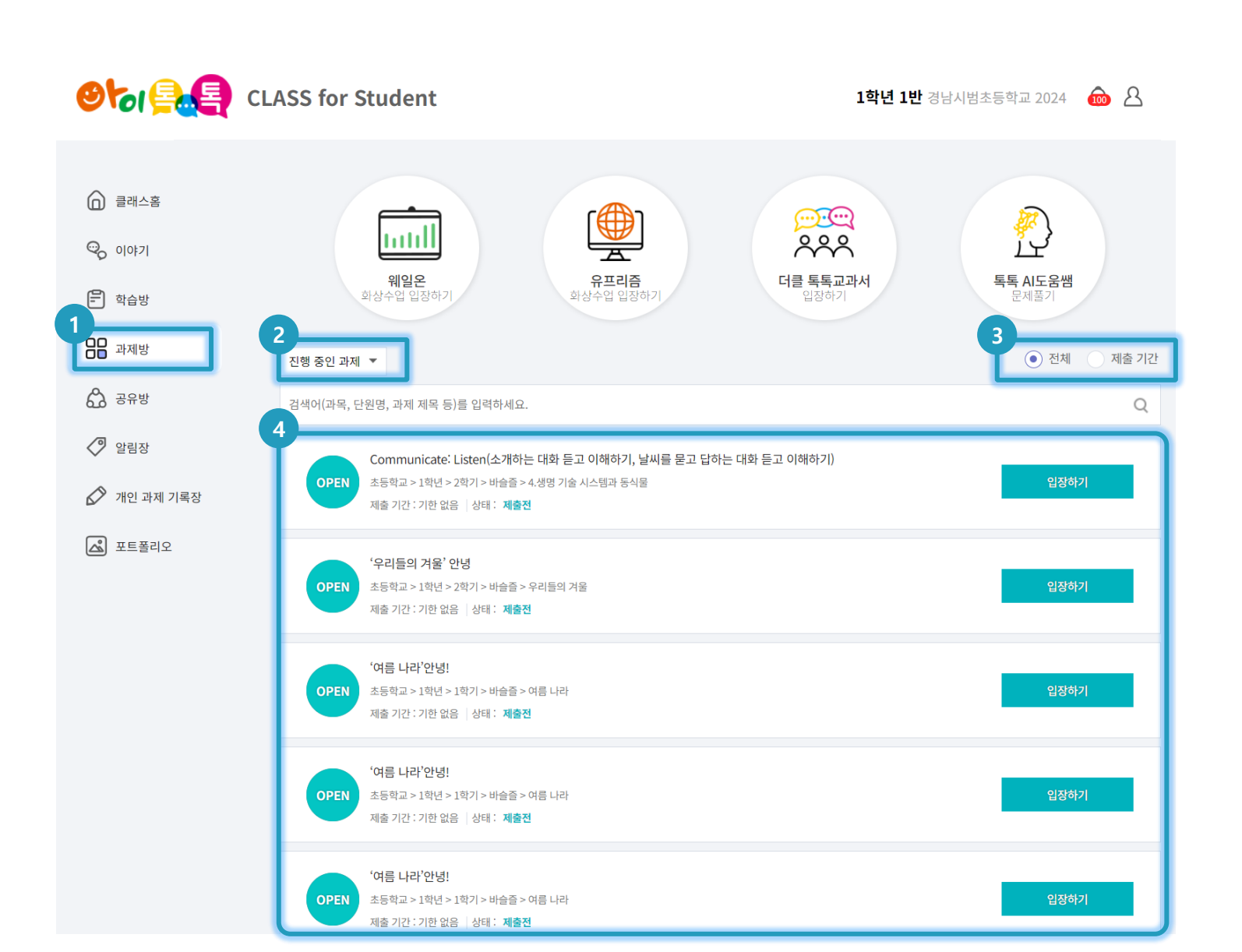

#### ○ 화면 설명

선생님이 생성한 과제를 확인하여 과제
 제출할 수 있습니다.

# 오 실행 절차

- ① 상단 메뉴에서 [과제방] 선택
- ② [진행 중인 과제] 선택
- ③ "전체 또는 제출기간" 선택하여 과제 확인
- ④ 선택한 항목에 맞는 과제 노출

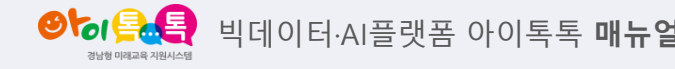

2) 과제 제출(1)

| <b>661</b>                                                                      | CLASS for Student 1학년 1반 경남시범초등학교 2024 🐽 🛆                                                                                                    |
|---------------------------------------------------------------------------------|----------------------------------------------------------------------------------------------------|
| <ul> <li>(1) 클래스홈</li> <li>(2) 이야기</li> <li>(2) 학습방</li> <li>(2) 과제박</li> </ul> | 1<br>초등학교 > 1학년 > 2학기 > 바술줄 > 슬기로운생활 > 4생명 기술 시스템과 동식물<br>Communicate: Listen(소개하는 대화 듣고 이해하기, 날씨를 묻고 답하는 대화 듣고 이해하기)<br>ㅅㄷㄴㅅ<br>제출기간: 기한 없음<br>단기▲                                                                                                    |
| <ul> <li>☆ 공유방</li> <li>◇ 알림장</li> <li>◇ 개인 과제 기록장</li> <li>▲ 포트폴리오</li> </ul>  | 2       1       1       1       1       1       1       1       1       1       1       1       1       1       1       1       1       1       1       1       1       1       1       1       1       1       1       1       1       1       1       1       1       1       1       1       1       1       1       1       1       1       1       1       1       1       1       1       1       1       1       1       1       1       1       1       1       1       1       1       1       1       1       1       1       1       1       1       1       1       1       1       1       1       1       1       1       1       1       1       1       1       1       1       1       1       1       1       1       1       1       1       1       1       1       1       1       1       1       1       1       1       1       1       1       1       1       1       1       1       1       1       1       1       1       1       1       1       1 |
|                                                                                 | 3       내용을 입력하세요.       4       초학생17       자기평가       스스로를 평가해보세요                                                                                                    |
|                                                                                 | 5 한감독스                                                                                                    |

#### ○ 화면 설명

선생님이 생성한 과제를 확인하여 과제
 제출할 수 있습니다.

# ○ 실행 절차

- [입장하기] 클릭하여 해당 과제 내용 확인
- ② [열기] 버튼 클릭하여 첨부된 과제 파일 확인
- ③ 과제 내용 입력
- ④ 작성자(참여자) 선택 / 자기평가 입력
- ⑤ 첨부된 과제 파일을 수정 또는 작성한

파일을 등록

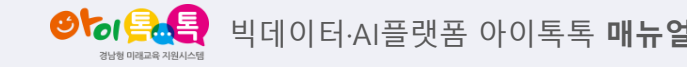

2) 과제 제출(2)

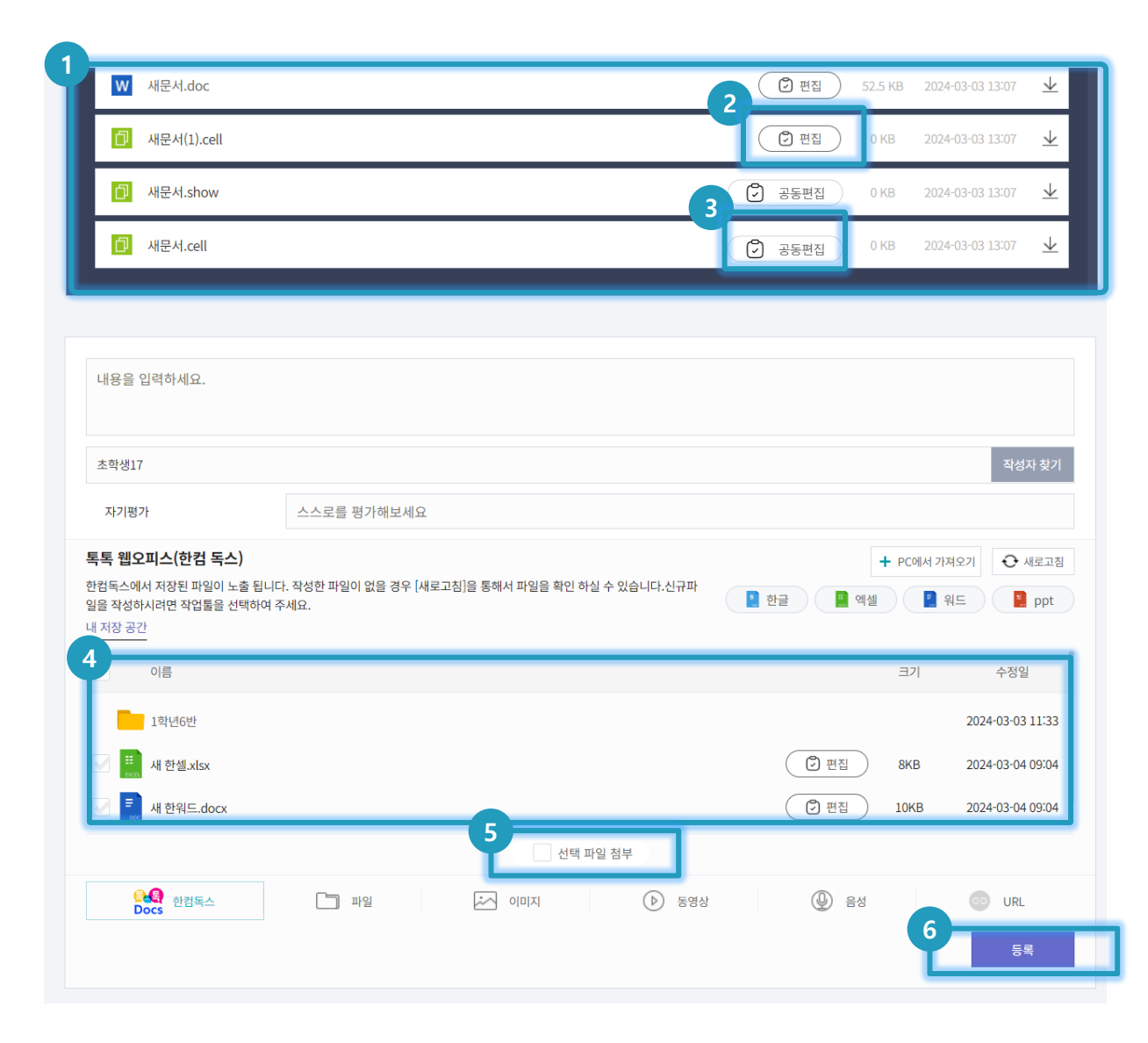

#### ○ 화면 설명

선생님이 생성한 과제를 확인하여 과제
 제출할 수 있습니다.

#### ○ 실행 절차

- ① 과제 첨부파일 확인
- [편집]으로 된 파일은 다운로드 받아
   본인 한컴독스에서 과제 수행이
   가능합니다.
- ③ [공동편집]으로 된 파일은 실시간으로 선생님 또는 학급 친구들과 공동으로 작업을 수행할 수 있습니다.
- ④ 작업한 파일을 자신 파일에 저장한 파일을 확인할 수 있습니다.
- ⑤ 첨부하고자 하는 파일을 선택 후 [선택 파일 첨부] 선택
- ⑥ 선택한 파일을 [등록] 선택 시 등록이

완료 됩니다.

5. 공유방

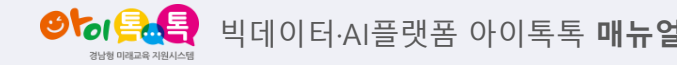

1) 공유방

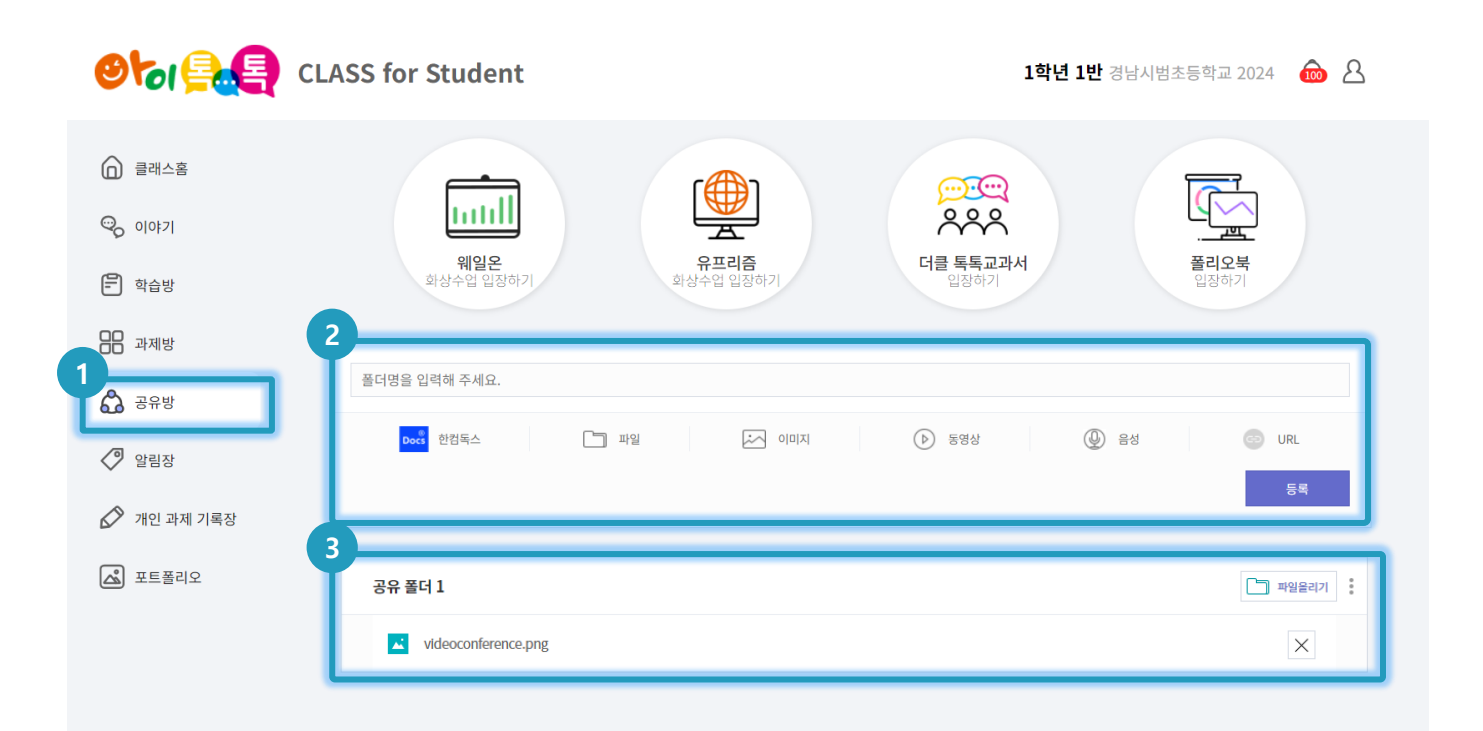

#### ○ 화면 설명

공유방을 생성하여 원하는
 멀티미디어를 모아볼 수 있습니다.

#### ○ 실행 절차

 상단 메뉴에서 [공유방] 선택
 공유 폴더명 기입 및 폴더에 삽입할
 멀티미디어 파일 추가 후 [등록] 클릭
 생성된 공유방 확인 가능(생성된 공유방에 파일을 추가 업로드 할 수 있습니다.) 6. 알림장

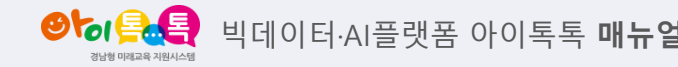

1) 알림장

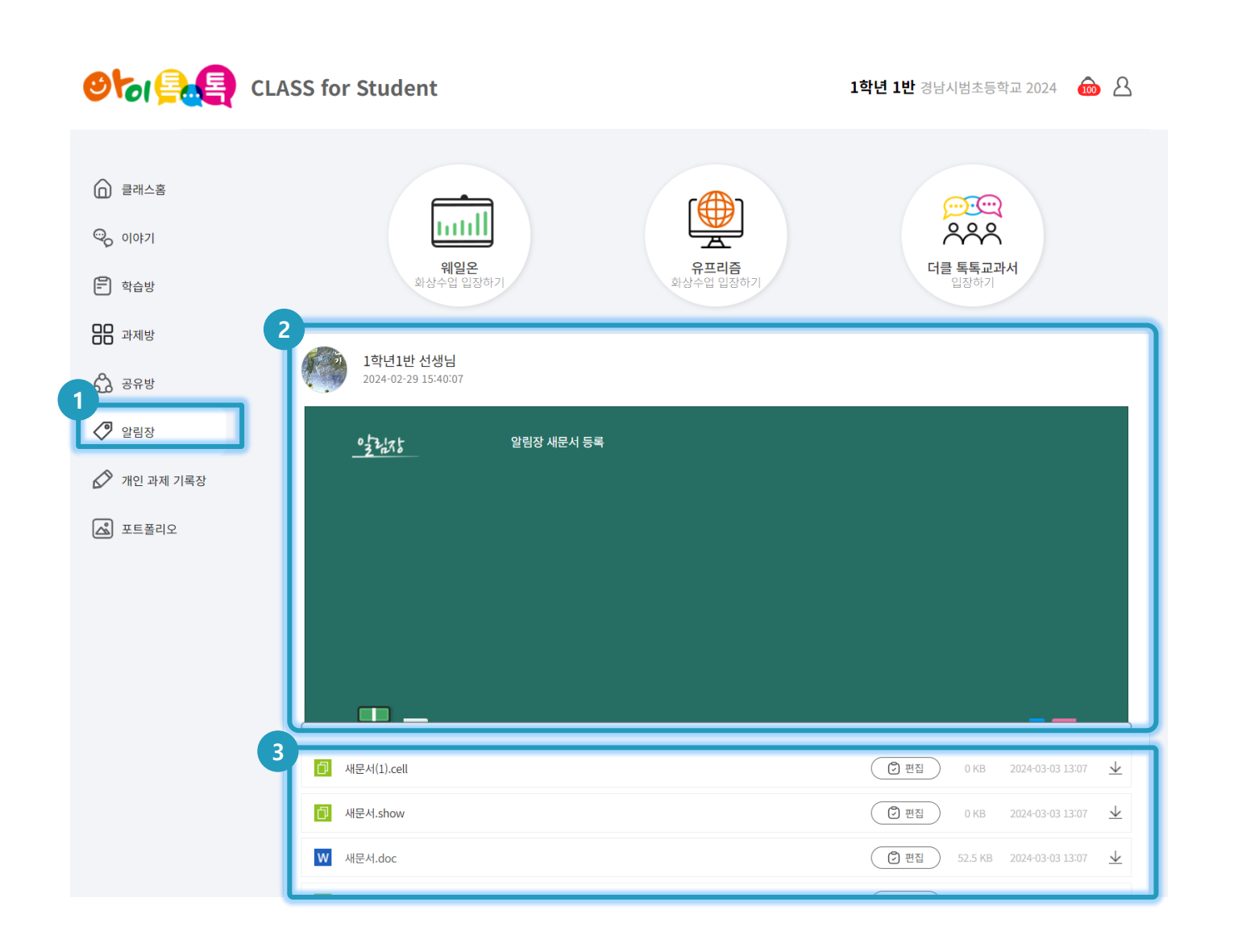

#### ○ 화면 설명

 선생님이 생성한 알림장을 확인할 수 있습니다.

- 1) 상단 메뉴에서 [알림장] 선택
   2) 알림장 내용 확인
- ③ 첨부파일 확인 및 댓글 달기

7. 개인 과제 기록장

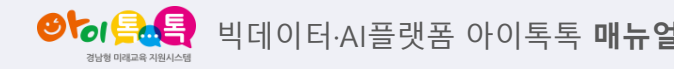

# 1) 개인 과제 기록장 작성

|                                                                              | ASS for Student                                                                                       |                          | 1학년 1반 경남시범초등학교 2024 🛛 💩 🙎                                                      |
|------------------------------------------------------------------------------|----------------------------------------------------------------------------------------------------|--------------------------|---------------------------------------------------------------------------------|
| <ul> <li>교리스홈</li> <li>이야기</li> <li>학습방</li> <li>과제방</li> <li>공유방</li> </ul> | 2<br>7<br>7<br>7<br>7<br>1<br>1<br>7<br>1<br>7<br>1<br>7<br>8<br>7<br>8<br>7<br>7<br>8<br>7<br>8<br>7 | <b>오프리즘</b><br>화상수업 입장하기 | ()<br>()<br>()<br>()<br>()<br>()<br>()<br>()<br>()<br>()<br>()<br>()<br>()<br>( |
| <ul> <li>♀ 알림장</li> <li>1 2 2 3 3 3 3 3 3 3 3 3 3 3 3 3 3 3 3 3</li></ul>    | 3<br>Docs ਦੋਈਙ∴                                                                                       | 还 이미지 🕞 ছপ্তঞ            | @ 음성<br>4 5록                                                                    |
|                                                                              | 검색어를 입력하세요.                                                                                           | 검색된 결과가 없습니다.            | Q                                                                               |

### ○ 화면 설명

개인 과제 기록장에서 과제를 제출하기
 전 스스로 과제를 작성하거나 메모를
 남길 수 있습니다.

- 상단 메뉴에서 [개인 과제 기록장] 선택
- ② 남기고 싶은 개인 과제 또는 메모 작성
- ③ 원하는 멀티미디어가 있는 경우 첨부
- ④ [등록] 클릭

8. 포트폴리오

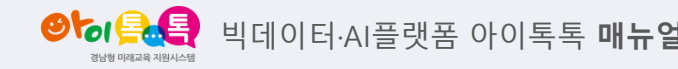

1) 포트폴리오 열람(1)

| <b>છીએ 🛃 </b> c                                                                                                    | LASS for Student                                                                                                    | 1234123411 경남시범초등학교 2023 🛛 🎰                                                                  | ප |  |  |
|----------------------------------------------------------------------------------------------------|----------------------------------------------------------------------------------------------------|-----------------------------------------------------------------------------------------------|---|--|--|
| □       클레스홈         □       이야기         □       학습방         □       학습방         □       과제방         □       글유방         □       알립장         □       가인 과제 기록장 | 교과 선택 지                                                                                                    |                                                                                               |   |  |  |
|                                                                                                    | 국어 초등학교 > 6학년 > 2학기 > 국어 > 글 고쳐 쓰기 > [모둠과제] 우리 모둠 클<br>성취기준 쓰기는 절차에 따라 의미를 구성하고 표현하는 과정임을 이해하고 클<br>자기평가 자기 평가 또는 자기 평가 허용하는 방법입니다 특정 과제에서 자신<br>평가, 첫 번째는 일반적으로 상사나 상사가 수행하고 후자는 그룹 구 | 글 모음집을 만들 수 있다. 2023.01.0<br>글을 쓴다.<br>의 강점과 약점에 대한 평가. 와의 차이점 이종 평가 및 공동<br>낙성원이 수행한다는 것입니다. | 5 |  |  |

#### ○ 화면 설명

• 학생은 선생님이 평가한 내용을 확인할
 수 있습니다.

# ○ 실행 절차

3. 상단 메뉴에서 [포트폴리오] 선택
 2. 교과에 대한 선생님 종합평가를
 확인할 수 있습니다.

1) 알림

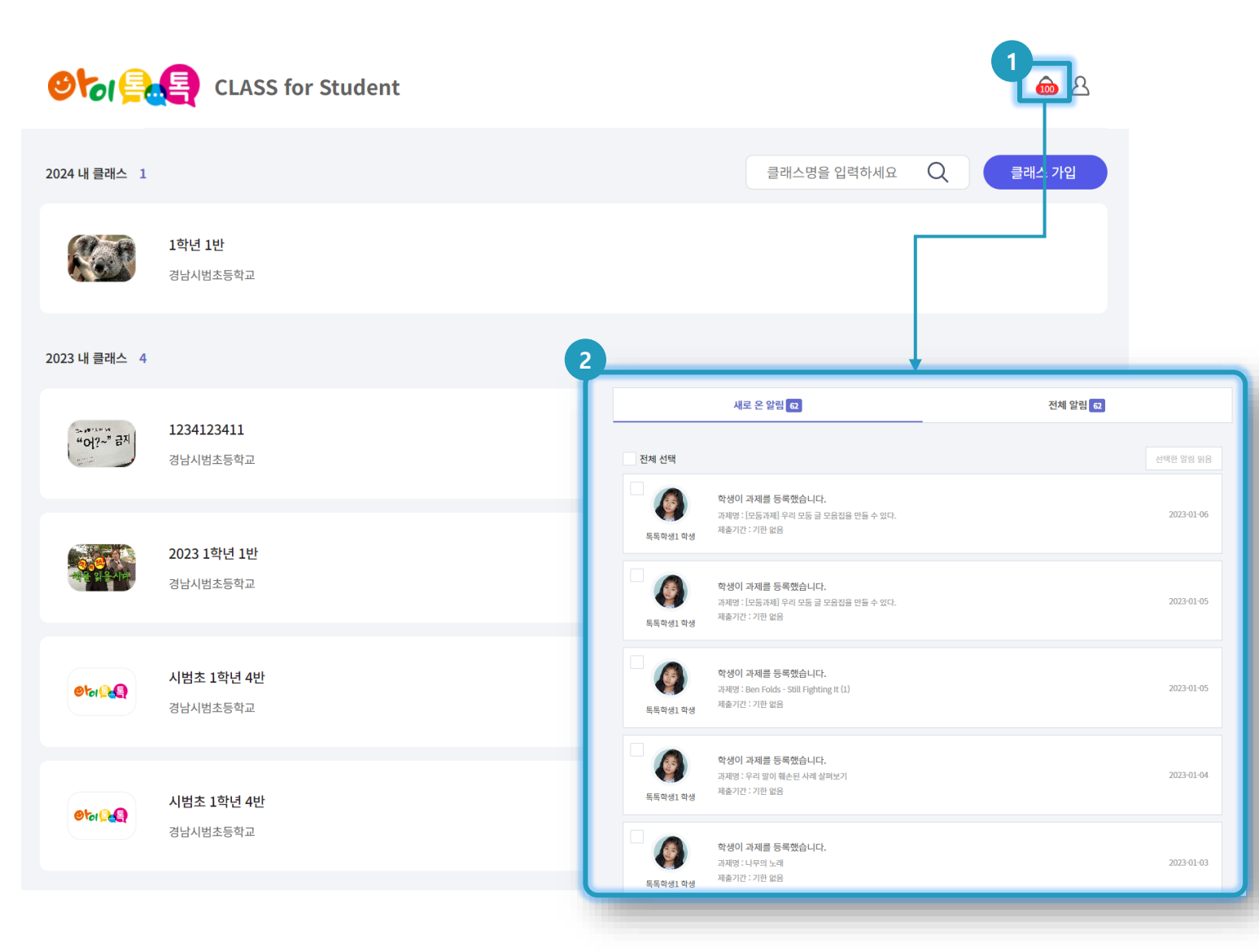

# ○ 화면 설명

• 알림창을 통해 클래스 내, 활동을 볼 수 있습니다.

### ○ 실행 절차

- ① 알림 아이콘 클릭
- ② 알림창에서 알림 확인 및 알림 클릭 시

해당 페이지로 이동

9. 기타

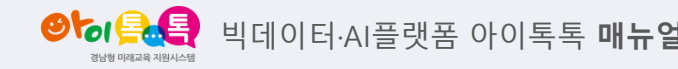

2) 내 정보

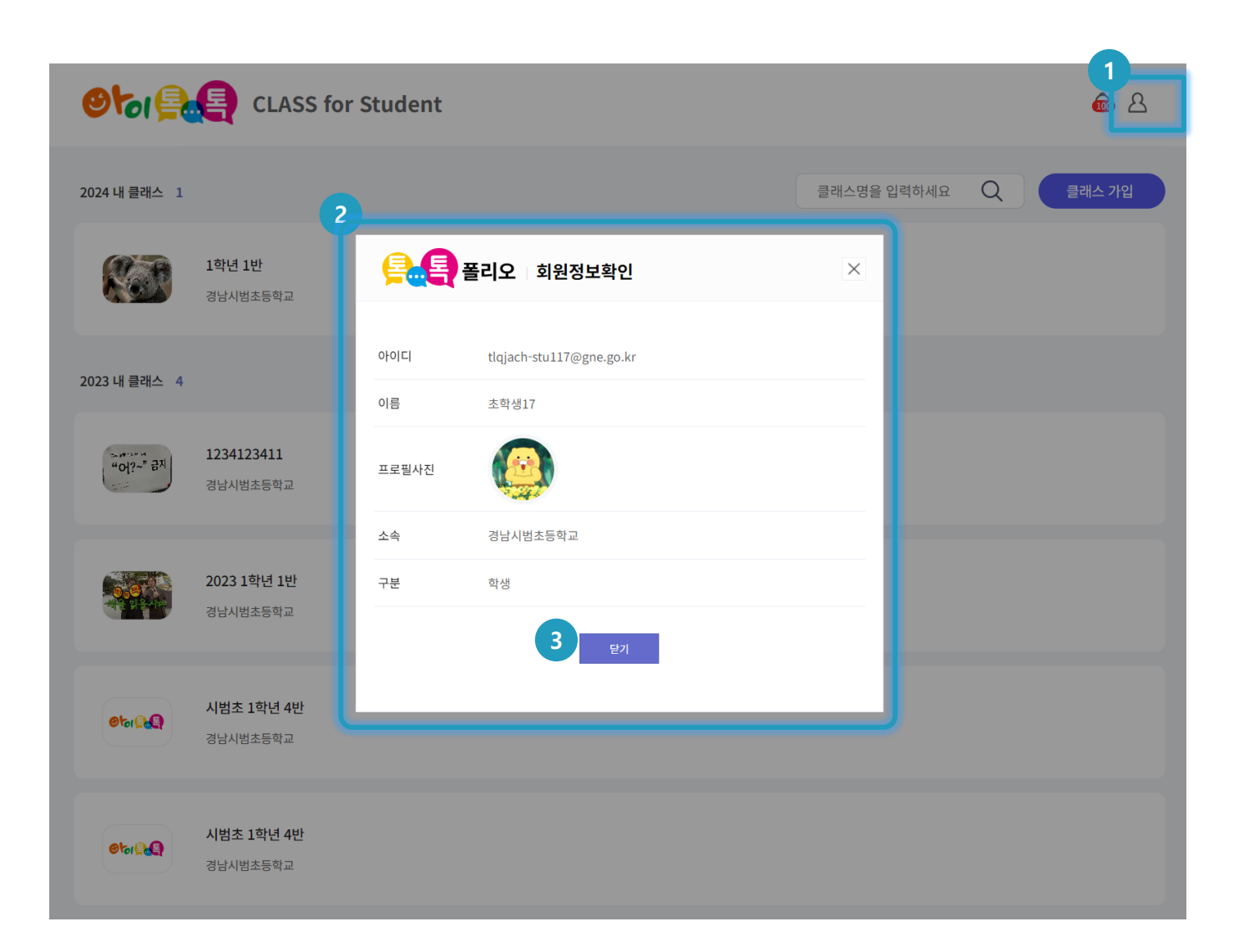

#### ○ 화면 설명

 사용자 메뉴에서 내 정보를 확인할 수 있습니다.

- ① [사용자 메뉴] 클릭 내 정보 선택
- ② 내 정보 확인
- ③ [닫기] 이전 페이지로 이동

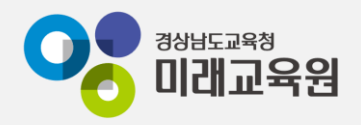

# @ 문의: 아이톡톡 통합콜센터 (055-1396 연결 후 1번)

# @ 공식지원사이트 <u>http://support.itt.link</u>

# 감사합니다.

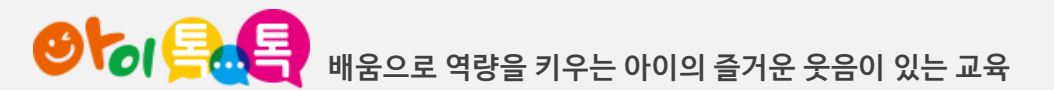